# Cómo importar el **CVN FECYT** en científicacvn

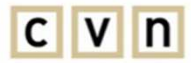

C V N CURRÍCULUM VÍTAE NORMALIZADO

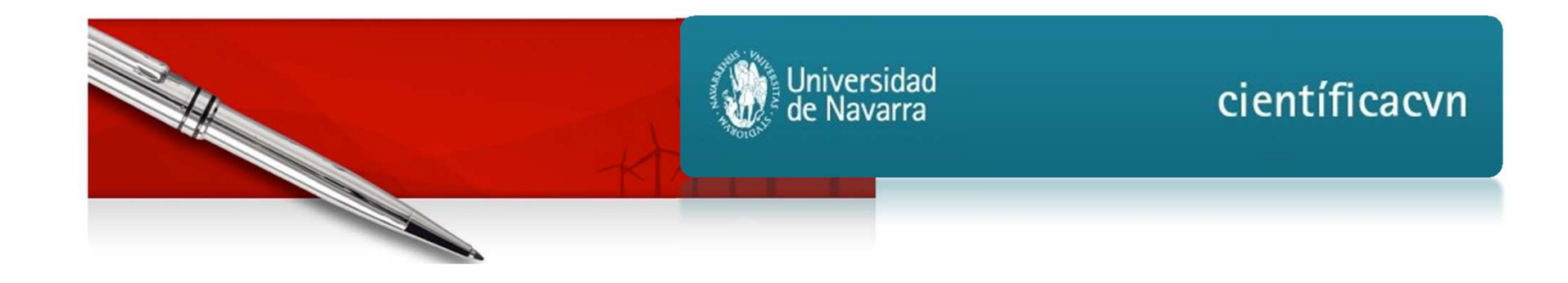

- Acceder al perfil del investigador en científicacvn
- Pinchar en el botón "IMPORTACIÓN FECYT" •

  - I. Precarga II. Importación

| Un<br>de | iversidad<br>Navarra |            | cientí            | ficacvn         |
|----------|----------------------|------------|-------------------|-----------------|
| BUZÓN    | GESTIÓN CV / WEB     | GENERAR CV | IMPORTACIÓN FECYT | CARGAR DOCENCIA |
| BUZÓII   |                      |            | IMPORTACIÓN FECYT | CARGAR DOCENCIA |

| Universidad<br>de Navarra                                         | científicacvn (v1.3.0 2015/10/80)                                                                       |
|-------------------------------------------------------------------|----------------------------------------------------------------------------------------------------|
| BUZÓN GESTIÓN CV / WEB GENERAR CV                                 | IMPORTACIÓN FECYT CARGAR DOCENCIA                                                                       |
| Desde esta pantalla, usted podrá incorporar su CVN                | generado desde la FECYT.                                                                                |
| Investigador:<br>de FECYT                                         |                                                                                                    |
| <pre>que se<br/>desea<br/>importar,<br/>desde el<br/>propio</pre> | PRECARGAR INFORMACIÓN CURRICULAR<br>se ha seleccionado ningún archivo. PRECARGAR INFORMACIÓN CURRICULAR |
| equipo.                                                           | IMPORTACIÓN                                                                                             |
| INFORMACIÓN PERSONAL ACTIVIDAD ( 0 / 1 )                          | PRODUCCIÓN ( 0 / 0 )<br>contengan valor sobrescribirán a los existentes en la aplicación.               |
| Tipo documento: DNI<br>Nombre: Primer apellido:                   | Sexo:     Segundo apellido:                                                                             |
| Fecha de nacimiento:                                              | Provincia de<br>nacimiento:                                                                             |
|                                                                   |                                                                                                    |
| Dirección de contector                                            | Información domiciliaría                                                                                |
| Ciudad: Pampiona                                                  | País: España                                                                                            |
| Provincia:                                                        |                                                                                                    |

| - | PRECARGAR INFORMACIÓN CURRICULAR                                                                                                    |  |
|---|----------------------------------------------------------------------------------------------------|--|
|   | Examinar No se ha seleccionado ningún archivo. PRECARGAR INFORMACIÓN CURRICULAR                                                                                                    |  |
| • | Precargar <i>curriculum vita</i> e                                                                                                    |  |
| • | Se va a proceder a precargar su <i>curriculum vita</i> e normalizado. Esta operación puede tardar varios minutos, por lo que se le enviará un correo<br>electrónico cuando finalice la precarga del mismo. ¿Desea continuar? |  |
|   | ACEPTAR                                                                                                    |  |
|   |                                                                                                    |  |

 Una vez recibida la confirmación por correo-e, veremos en la pantalla de importación los ítems de Actividad o Producción precargados, así como el Informe de resultados de la precarga.

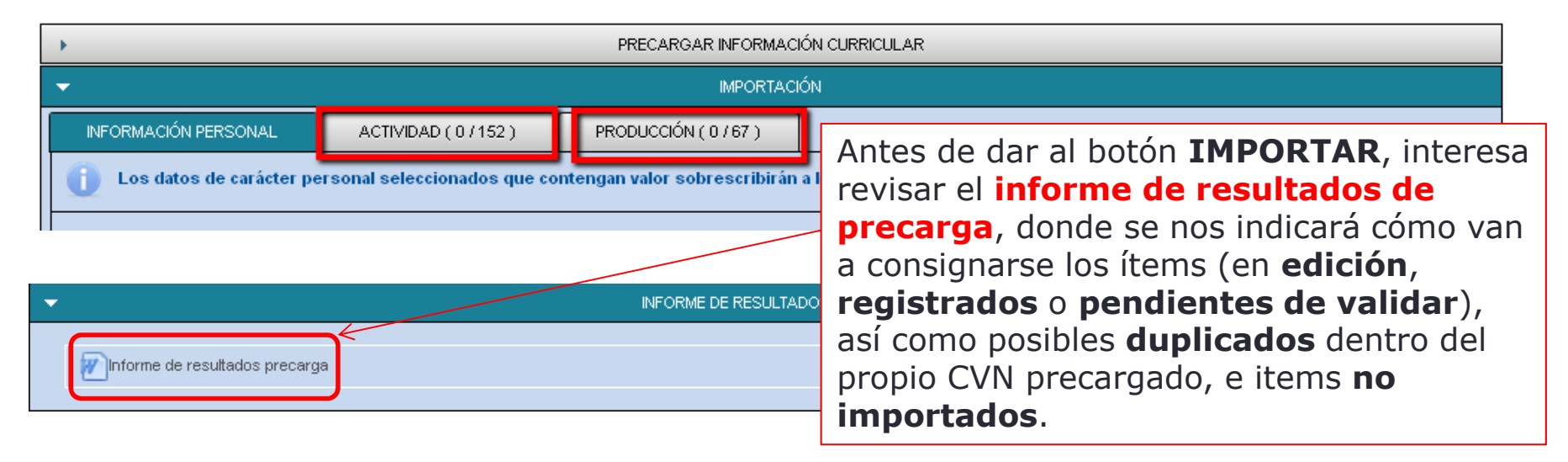

### II.- IMPORTACIÓN

 Debemos seleccionar los ítems que deseamos importar en el CV procedentes de la precarga:

|   | 1        |  |
|---|----------|--|
|   |          |  |
|   |          |  |
| 2 | IMPORTAR |  |

| <b>F</b>                                                      |                                                 | PRECARGAR INFORMACIÓN CURRICULAR                                                                                                    |                     |            |
|---------------------------------------------------------------|-------------------------------------------------|----------------------------------------------------------------------------------------------------|---------------------|------------|
|                                                               |                                                 | IMPORTACIÓN                                                                                                    |                     |            |
| INFORMACIÓN PE                                                | RSONAL                                          | ACTIVIDAD ( 0 / 0 ) PRODUCCIÓN ( 2 / 15 )                                                                                                    |                     |            |
| DESPLEGAR TOD     Producción in     Aportacia     V Aportacia | o<br>nvestigador<br>ones a Conj<br>unicación el | a (Seleccionadi<br>gresos                                                                                                    | os 2) (Totales 15)  |            |
|                                                               |                                                 | Información 💠                                                                                                    | Fecha publicación 🗘 | Estado 🗇   |
| <b>✓</b>                                                      | 0                                               | Protocolozación de las llamadas telefónicas                                                                                                    |                     | Precargado |
| 👻 🗕 Poste                                                     | er en congr                                     | eso                                                                                                    |                     |            |
|                                                               |                                                 | Información 🗘                                                                                                    | Fecha publicación 🗘 | Estado 🗘   |
|                                                               | 0                                               | Comunicacion Poster: "Equipo de Medicina Paliativa en el Departamento de Oncología de un Hospital<br>Universitario: Una medida eficiente para el centro y eficaz para el enfermo desde el comienzo".             | 2010                | Precargado |
|                                                               | 0                                               | Comunication poster: Prevalence and severity of fatigue in different groups of advanced cancer<br>patients.                                                                                                    |                     | Precargado |
| *                                                             | 0                                               | Comunicación Poster: Continous Training in Palliative Care for proffesionals in a University Hospital                                                                                                    |                     | Precargado |
|                                                               | 0                                               | Comunicación Poster: Estancias formativas y visitas de profesionales y estudiantes al programa de<br>medicina paliativa de Clínica Universitaria de NAvarra (MP-CUN) en sus siete primeros años de<br>actividad. |                     | Precargado |
|                                                               | 0                                               | Comunicación Poster: Gestionar al alta hospitalaria desde el equipo de consultores de la Clinica<br>Universidad de NAvarra (CUN) para facilitar la continuidad del cuidado paliativo.                            |                     | Precargado |
|                                                               | 0                                               | Comunicación Poster: Pilot study about the use of methylnaltrexone in constipation resistant to oral<br>laxatives for under Palliative Care                                                                      |                     | Precargado |

| •                                                                                       | PRECARGAR INFORMACIÓN CURRICULAR                                                                                                    |
|-----------------------------------------------------------------------------------------|----------------------------------------------------------------------------------------------------|
| •                                                                                       | IMPORTACIÓN                                                                                                    |
| INFORMACIÓN PERSONAL ACTIVIDAD (0/0)                                                    | PRODUCCIÓN (15/15)                                                                                                    |
|                                                                                         | Importación                                                                                                    |
| <ul> <li>Se va a proceder a importar su curriculum</li> <li>Apc</li> <li>Pub</li> </ul> | vitae normalizado. Esta operación puede tardar varios minutos, por lo que se le enviará un correo<br>ico cuando finalice la importación del mismo. ¿Desea continuar? |
|                                                                                         | 3 ACEPTAR CANCELAR                                                                                                    |
| *                                                                                       | INFORME DE RESULTADOS                                                                                                    |
| MInforme de resultados precarga                                                         | MInforme de resultados                                                                                                    |

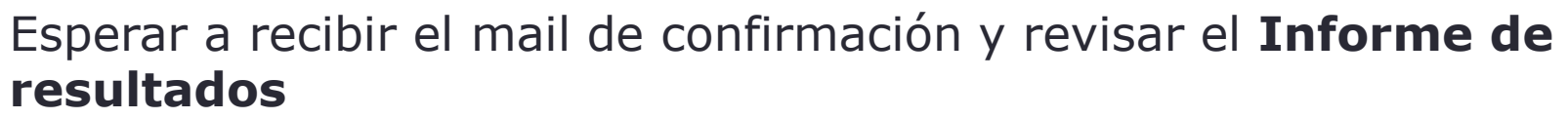

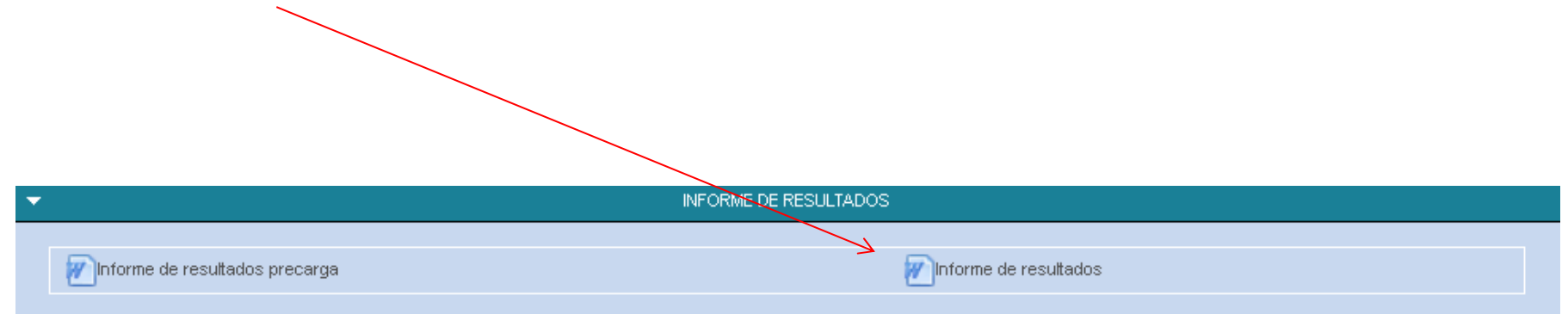

#### Ítems importados en Buzón: **En Edición** o **Pendientes de Validar**

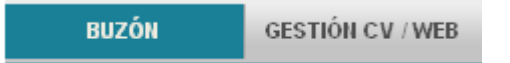

| ~   |          | En Edición (1)                                                                                                    |              |                     |
|-----|----------|----------------------------------------------------------------------------------------------------|--------------|---------------------|
|     | Acciones | Información 🗢                                                                                                    | Fecha alta 😂 | Fecha publicación 🔅 |
| 00  | ÷ 🖌      | Tutorías Académicas<br>490                                                                                                    | 16/11/2015   |                     |
| (*) |          | Propuestos (0)                                                                                                    |              |                     |
| -   |          | Pendientes de Validar (28)                                                                                                    |              |                     |
|     | Acciones | Información 😂                                                                                                    | Fecha atta ≎ | Fecha publicación 🔅 |
| 09  | * 0 <    | Artículo<br>De Olite a Barcelona. El viaje de Menaut de Santa María (1461)                                                                                    | 16/11/2015   | 2015                |
| 0 % | ×0×      | Otro tipo<br>Reseña del libro de Chacón, F., y Bestard, J. (dirs.) Familias. Historia de la<br>sociedad española (del final de la Edad Media a nuestros días) | 16/11/2015   | 2012                |
| 09  | *0~      | Artículo<br>Cambio de bandera. El palacio de Torreblanca y la construcción de la Navarra<br>moderna                                                           | 16/11/2015   | 2011                |
| 0 9 | × Ø 🗸    | Artículo<br>Dossier sobre historiografía navarra                                                                                                    | 16/11/2015   | 2011                |
| 0 0 | × 0 ×    | Otro tipo<br>Reseña del libro de I. About y V. Denis, Historia de la identificación de las<br>personas                                                        | 16/11/2015   | 2011                |
|     | Ele      | ementos por página: 5 💌 📝 📝 123456 🕨 🖬                                                                                                    |              |                     |
| F.  |          | No Validados (0)                                                                                                    |              |                     |

## II.- IMPORTACIÓN: revisión

#### Ítems en Gestión CV/WEB: **Pendientes de validar**, y **registrados**

| F                                                                                           |                                                                                        |                      | FILTROS                                                                                                    |                                          |                                                                                                    |                                                                    |
|---------------------------------------------------------------------------------------------|----------------------------------------------------------------------------------------|----------------------|----------------------------------------------------------------------------------------------------|------------------------------------------|----------------------------------------------------------------------------------------------------|--------------------------------------------------------------------|
|                                                                                             |                                                                                        |                      |                                                                                                    |                                          |                                                                                                    |                                                                    |
| Producción i     Aportac     Aportac     Diference     Diference     Diference     Publicac | investigadora<br>iones a Congri<br>encia en congi<br>o tipo de libro<br>iones en Revi; | esos<br>reso<br>stas |                                                                                                    | (Seleccionad                             | ios 0) (Totales 39)                                                                                                    |                                                                    |
| - Arti                                                                                      | culo                                                                                   |                      |                                                                                                    |                                          |                                                                                                    |                                                                    |
| - Artí                                                                                      | culo                                                                                   | Acciones             | Información 🗢                                                                                                    | Fecha alta 🗘                             | Fecha publicación 🔅                                                                                                    | Estado                                                             |
| • Artí                                                                                      | culo                                                                                   | Acciones             | Información 🗘<br>Atando cabos. La formación del apellido en la<br>Navarra Moderna                                                                                                    | Fecha alta                               | Fecha publicación 🛟                                                                                                    | Estado<br>Pendiente valida                                         |
| - Artí                                                                                      | culo                                                                                   | Acciones             | Información 🔷                                                                                                    | Fecha alta 🗘<br>16/11/2015<br>16/11/2015 | Fecha publicación ᅌ<br>2008<br>2011                                                                                                    | Estado<br>Pendiente valida<br>Pendiente valida                     |
| - Artí                                                                                      |                                                                                        | Acciones             | Información       ♦          Atando cabos. La formación del apellido en la Navarra Moderna         Cambio de bandera. El palacio de Torreblanca y la construcción de la Navarra moderna         Con nombre y apellido. Casa, parentesco e identidad en el Pre-Pirineo de Navarra | Fecha alta 🔉                             | Fecha publicación         Image: Constraint of the second second sec | Estado<br>Pendiente valida<br>Pendiente valida<br>Pendiente valida |